## Skrócona instrukcja uruchomienia kompensatora SVG

1. Podłącz urządzenie:

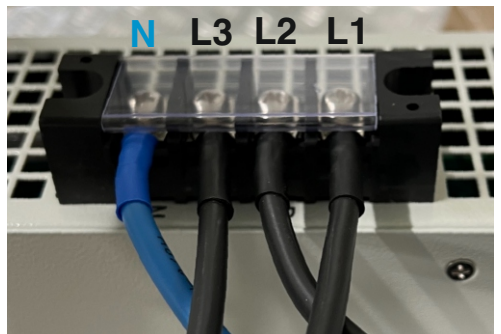

 Włącz urządzenie i odczekaj około minuty aż urządzenie się uruchomi i będzie gotowe do parametryzacji.

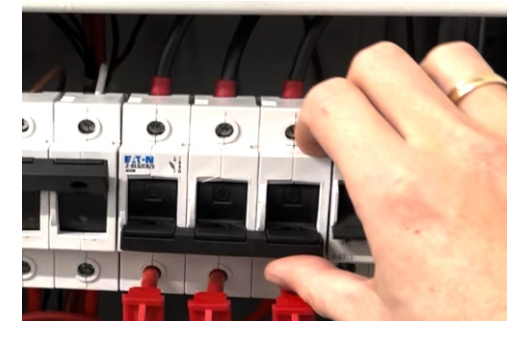

4. Wybierz zakładkę "Sampling Parameter"

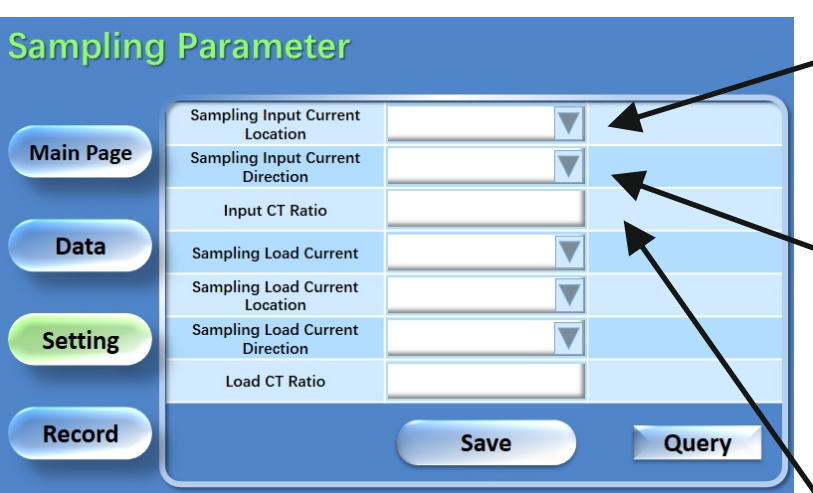

5. Wybierz zakładkę "System Parameter"

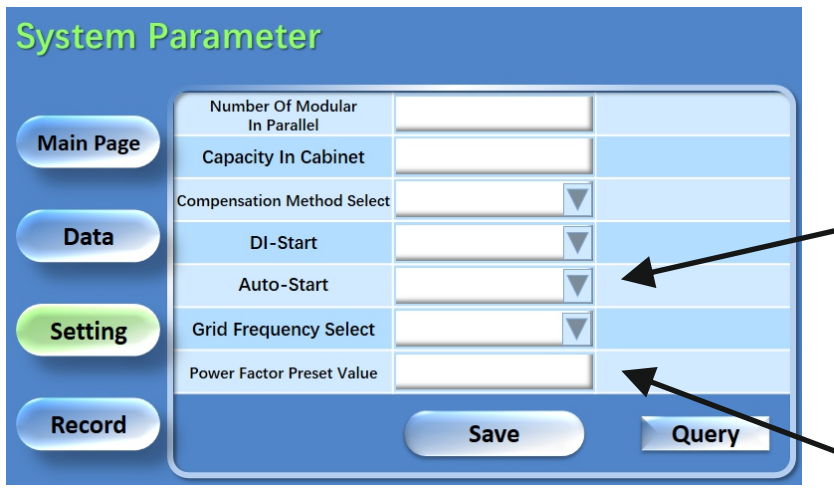

2. Podłącz przekładniki:

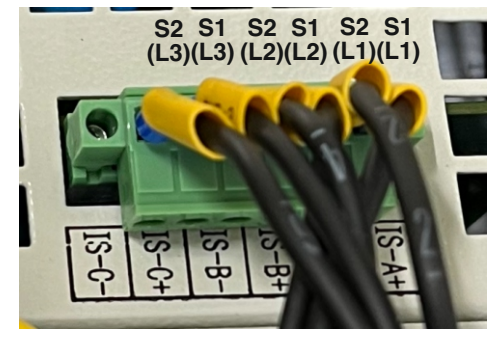

4. Wybierz **"Setting**" a następnie wpisz hasło: **"123**" i kliknij **"Login**".

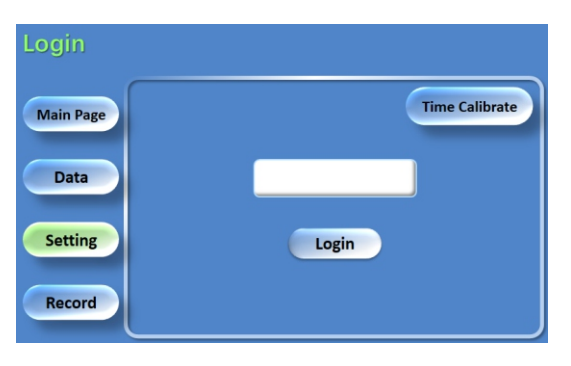

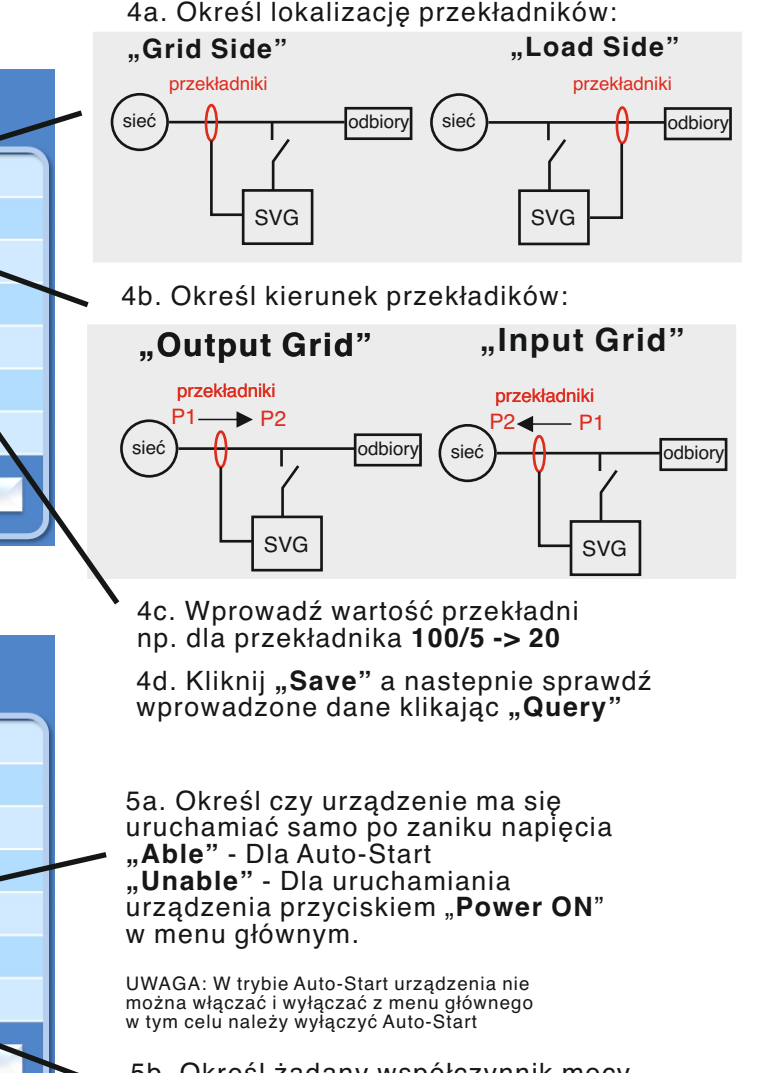

5b. Określ żądany współczynnik mocy np. **"0,98**"

5c. Kliknij "**Save**" a nastepnie sprawdź wprowadzone dane klikając "**Query**"